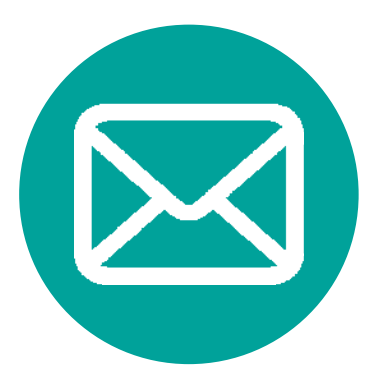

# **Thunderbird** メールソフト設定方法

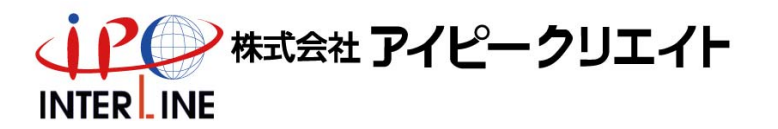

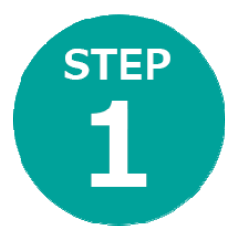

**Thunderbird** を起動し、 メニューボタンの新規作成→規存のメールアカウント

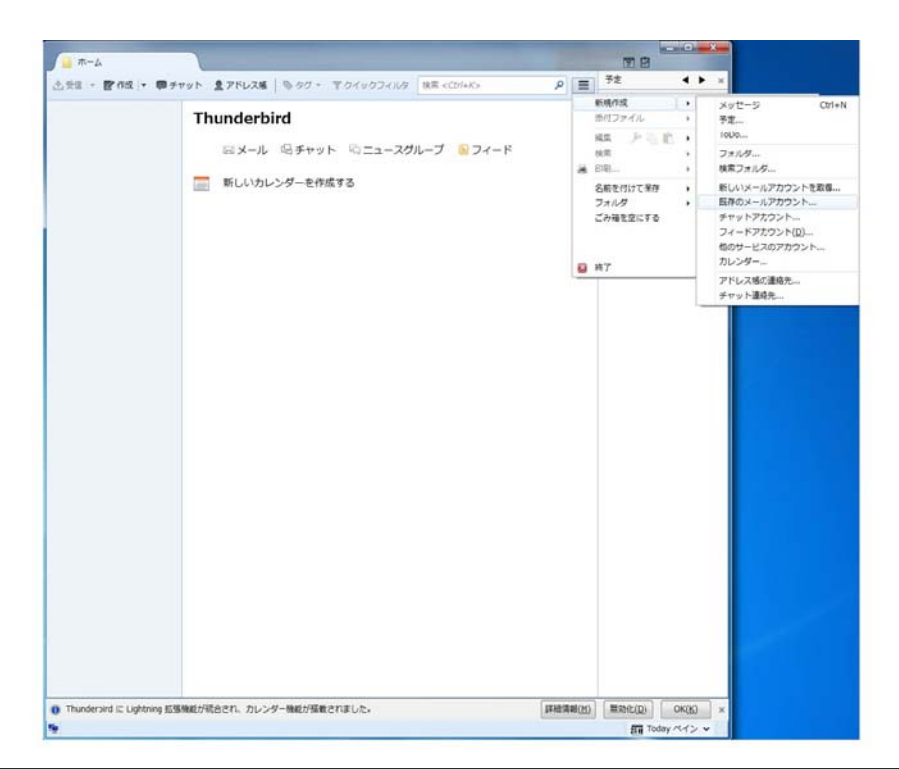

| STEP<br>2<br>名前<br>設定               | うを自由に入力                                                           | 」いただいた後<br>)③を入力                                                                                                    |  |
|-------------------------------------|-------------------------------------------------------------------|----------------------------------------------------------------------------------------------------|--|
| · 本-五                               |                                                                   |                                                                                                    |  |
| <u>~96 - ₿</u> 6                    |                                                                   | ▲<br>28 月曜日 (3→)<br>(11月) 2010 前週 48<br>(11月) 2010 前週 48<br>(11月) 2010 前週 48<br>(11月) 2010 前週 48<br>(11月) 2010 前週 48<br>■<br>■<br>■<br>■<br>■<br>■<br>■<br>■<br>■<br>■<br>■<br>■<br>■ |  |
| <ul> <li>Thurderbird (2)</li> </ul> | 「新しいアカウントを改選(の)」<br>「新ける(C)<br>Aybeing 広道機能が統合され、カレンダー機能が接載されました。 | (F#2:7E/(A))<br>(F#2:7E/(A))<br>(A)(A) ×<br>音: Today < ×                                                                                                    |  |

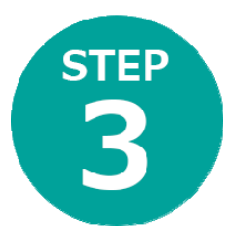

### 続けるを選択すると サーバー名が検索されます

| ホーム             | 1                                                     |                                                                             |                      |           | THE R                                                 |                                 |
|-----------------|-------------------------------------------------------|-----------------------------------------------------------------------------|----------------------|-----------|-------------------------------------------------------|---------------------------------|
| 3.90 - Bras - 1 | チャット ミアドレス感 の                                         | 90 - <b>T</b> 010001118                                                     | 接需 <ct 1+k=""></ct>  | ₽ ≡       | 予定                                                    | < >                             |
|                 | Thunderbird<br>ロメール 空<br>画 新しいカレンタ                    | ・チャット 同ニュースク<br>ジーを作成する                                                     | カレープ 🧕 フィード          |           | 28 月昭<br>(11月<br>間新しい予定<br>3 今日<br>> 朝日<br>> 近日中 (5 日 | 程日 <b>◆ O →</b><br>) 2016 暦連 46 |
|                 | メールアカウント設定                                            | 1                                                                           |                      |           |                                                       |                                 |
|                 | あなたのお名単(Q):<br>メールアドレス(L):<br>ノ(スワード(E):<br>アカウント設定のメ | Taro Yamada<br>taroğinterline.or.jp<br>・・・・・・・・・・・・・・・・・・・・・・・・・・・・・・・・・・・・ | 9480.87              | 2186077.  |                                                       |                                 |
|                 | 「新しいアカラント                                             | 2844(G)] [手動設定(M)]                                                          | <b>●単止(5)</b> 目記する(5 | ) [+r>tuu | a)                                                    |                                 |
|                 |                                                       |                                                                             |                      |           |                                                       |                                 |

| <u>,</u><br><u>→</u><br><u>→</u> |                                                                                                    |                                                                         |
|----------------------------------|----------------------------------------------------------------------------------------------------|-------------------------------------------------------------------------|
| crxa ∘ € na  •                   | Thunderbird                                                                                                    | 28 月曜日 (0),<br>(11月) 2016 臨道 46<br>箇新い 沙注<br>4 今日<br>9 明日<br>5 近日中 (5日) |
|                                  | メールアカウント協定     受信者に表示される名は       あなたのお名柄(近):     Taro Yamada     受信者に表示される名は       メールアドレス(L):     taro@interline.or/p                                                                                                    |                                                                         |
|                                  | <ul> <li>○ IMAP (リモートフォルダ) ● (POP3 (メールをコンピュータに保存))</li> <li>受信サーバ: POP3, malLinterline.or;p, 接続の保護なし</li> <li>送信サーバ: SMTP, malLinterline.or;p, 接続の保護なし</li> <li>ユーザ名: taro</li> <li>新しいアカウントを取得(G) 手動設定(M) 第7(Q) キ</li> </ul> |                                                                         |

## 設定資料の通り②④⑤を入力

STEP 5

| .ta - <b>P</b> rici - <b>P</b> | チャット 皇アドレス版 しタク・ 下ウイックフィルタ 地           | k≅ <ctr +k=""> 𝒫</ctr> | 予定 ◀ ▶                      |  |
|--------------------------------|----------------------------------------|------------------------|-----------------------------|--|
|                                | Thundorbird                            |                        |                             |  |
|                                | munderbird                             |                        | 28 月曜日 (0)                  |  |
|                                |                                        |                        |                             |  |
|                                | ミメール NFキャット NFニュースグルー<br>新しいカレンダーを作成する | -7 🐚 77 - K            | - 今日<br>▶ 明日<br>▶ 近日中 (5 日) |  |
|                                | メールアカウント設定                             |                        |                             |  |
|                                | あなたのお名前(N): Taro Yamada                | 夢信者に表示される名前です。         |                             |  |
|                                | メールアドレス(L): taro@interline.or.jp       |                        |                             |  |
|                                | ノ(スワード(里): ●●●●●●●                     |                        |                             |  |
|                                | サールのあると名                               | - N美田 551              | ほうご<br>「第のパスワード把肝・・・        |  |
|                                | 受信サーバ: POP3 4 m.interline.or.jp        | 4 110 ・ 接続の保護なし ・ 通    | 戦のパスワード認証・                  |  |
|                                | 送信サーバ: SMTP 5 m.interline.or.jp        | 5 587 ・ 接続の保護なし ・ 見    | 離常のパスワード認証・                 |  |
|                                | ユーザ名: 受信サーバ: taro@interline.or.jp 2    | 送信サーバ: む               | aro@interline.or.jp (2)     |  |
|                                | 新しいアカウントを取得(G) 詳細設定(A)                 | 肩テスト(工)                | 第7(D) キャンセル(A)              |  |
|                                | ·                                      |                        |                             |  |
|                                |                                        |                        |                             |  |
|                                |                                        |                        |                             |  |
|                                |                                        |                        |                             |  |
|                                |                                        |                        |                             |  |

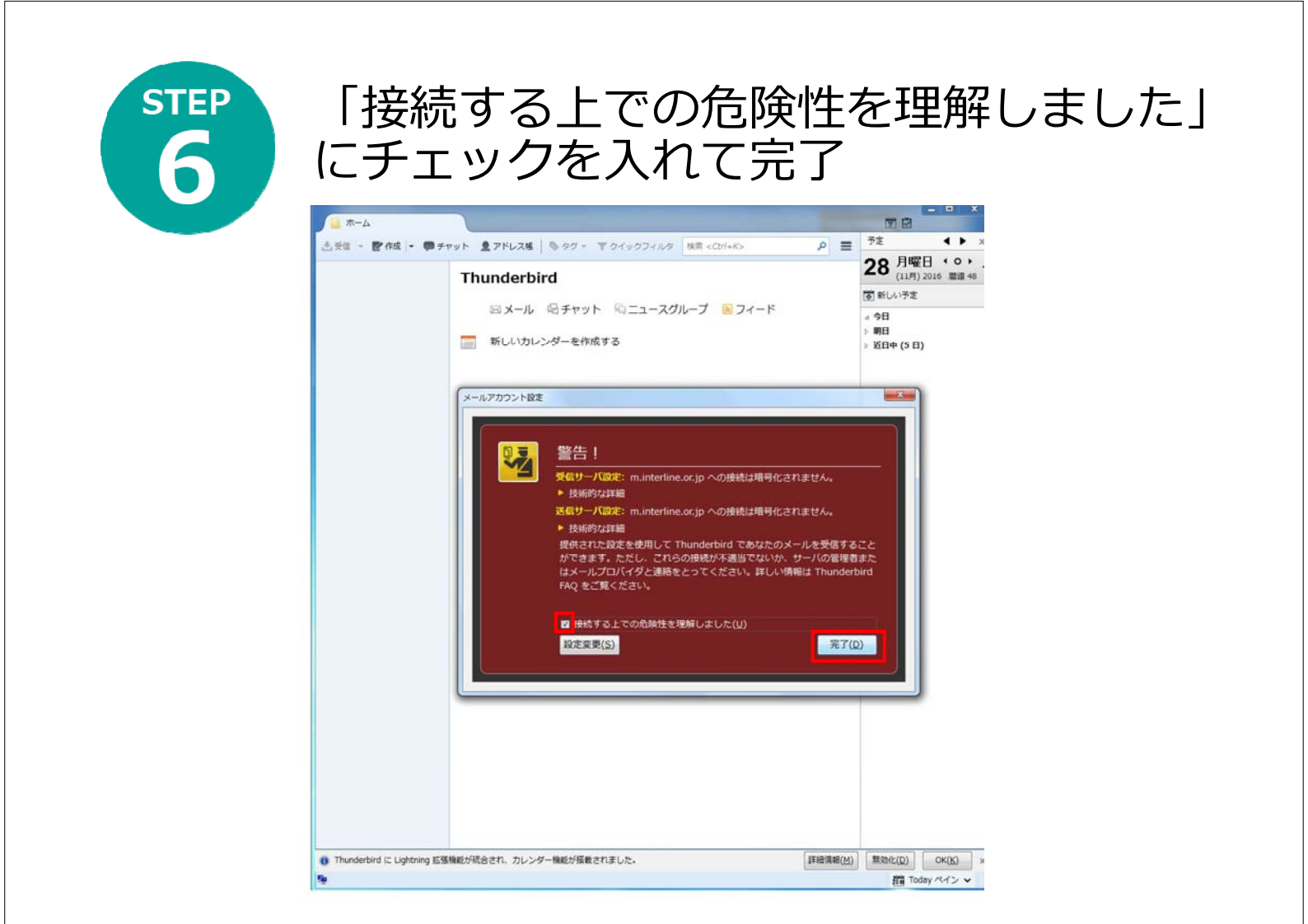

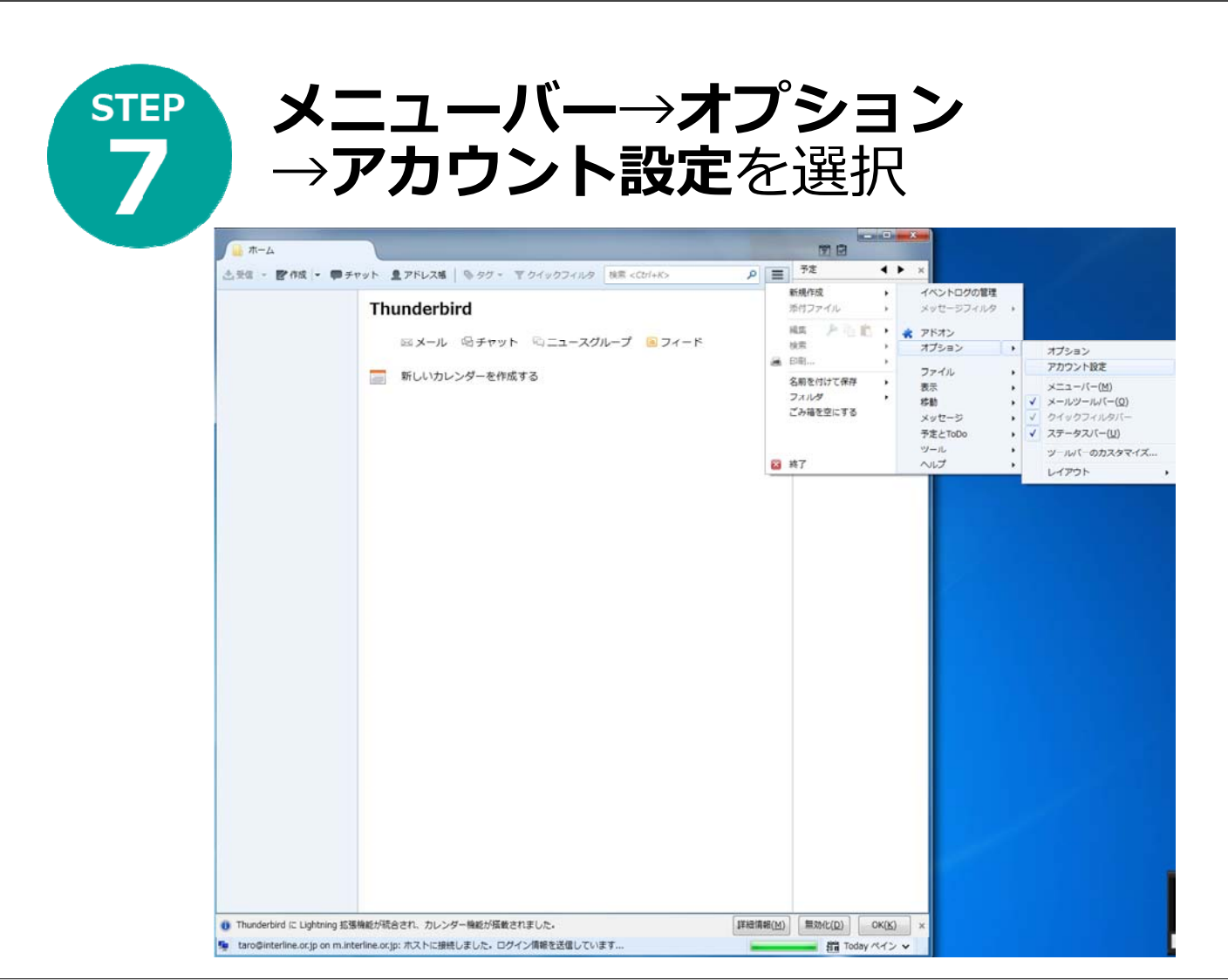

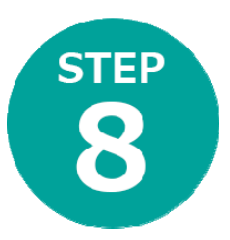

#### 先ほど設定したメールアドレスを選 択

| a ローカルフォルダ<br>述感メール                                                                                                    | アカウント設定 - <                                                                | taro@interline.or.jp >       |                       |  |
|----------------------------------------------------------------------------------------------------|----------------------------------------------------------------------------|------------------------------|-----------------------|--|
| ディスク領域                                                                                                    | アカウント名(N): taro                                                            | @interline.or.jp             |                       |  |
| <ul> <li>taro@interline.or.jp</li> <li>サーバ設定</li> <li>送信控えと特別なフォルダ</li> <li>編集とアドレス入力</li> <li>述感メール</li> <li>ディスク領域</li> <li>開封確認</li> <li>セキュリディ</li> <li>送信 (SMTP) サーバ</li> </ul> | 設定の差出人情報<br>このアカウントで使用する<br>表すために使用されます。                                   | a股定の差出人情報を設定してください。これはメッ     | ・セージの差出人が誰であるかを       |  |
|                                                                                                    | 名前(Y):<br>メールアドレス(E):<br>返信先 (Reply-to)(5):<br>組織 (Organization)(Q):       | Taro Yamada                  |                       |  |
|                                                                                                    |                                                                            | taro@interline.or.jp         |                       |  |
|                                                                                                    |                                                                            | 受信者からの返信を受け取るアドレス            |                       |  |
|                                                                                                    | 署名編集(X):                                                                   | HTML 形式で記述する (例: <b>太字</b> 、 | 改行は<br>)( <u>L</u> )  |  |
|                                                                                                    | 📄 ファイルから署名を捧                                                               | 入する (テキストまたは HTML、画像ファイル)(I) | :<br>参照( <u>C</u> )   |  |
|                                                                                                    | <ul> <li>ニ メッセージに vCard &amp;</li> <li>送信 (SMTP) サーバ(<u>U</u>):</li> </ul> | E添付する( <u>V</u> )            | vCard を編集( <u>D</u> ) |  |
|                                                                                                    |                                                                            |                              | 差出人情報を管理( <u>M</u> )  |  |
| アカウント操作(A)・                                                                                                    | Ĵ.                                                                         |                              |                       |  |

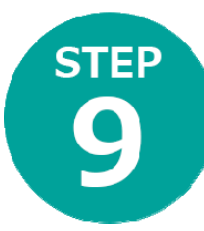

#### 「ダウンロード後もサーバにメッセージ を残す」のチェックをはずす→OK

#### アカウント設定 - 23 ⊿taro@interline.or.jp サーバ設定 サーバ設定 サーバの種類: POP メールサーバ 送信控えと特別なフォルダ サーバ名(S): m.interline.or.jp ポート(P): 110 既定値: 110 編集とアドレス入力 ユーザ名(N): taro@interline.or.jp 迷惑メール ディスク領域 セキュリティ設定 開封確認 接続の保護(U): なし ~ セキュリティ 認証方式(<u>I</u>): 平文のパスワード認証(安全でない) > ⊿ ローカルフォルダ サーバ設定 迷惑メール ✓ 新着メッセージがないか起動時に確認する(C) ディスク領域 ✓ 新着メッセージがないか(Y) 10 分ごとに確認する 送信 (SMTP) サーバ ✓ 新着メッセージを自動的にダウンロードする(M) へッダのみ取得する(E) ダウンロード後もサーバにメッセージを残す(G) ▼ ダウンロードしてから(Q) 14 🗧 日以上経過したメッセージは削除する ✓ ダウンロードしたメッセージを削除したらサーバからも削除する(D) メッセージの保存 詳細(⊻)... 終了時にごみ箱を空にする(X) メッセージの格納形式(T): フォルダ単位 (mbox 形式) メッセージの保存先: C:¥Users¥ taro ¥AppData¥Roaming¥Thunderbird¥Profiles¥gxjey9y9.default¥Mail¥mail.interline.or.jp 参照(<u>B</u>)... アカウント操作(A) OK キャンセル